【求職者の方へご案内】

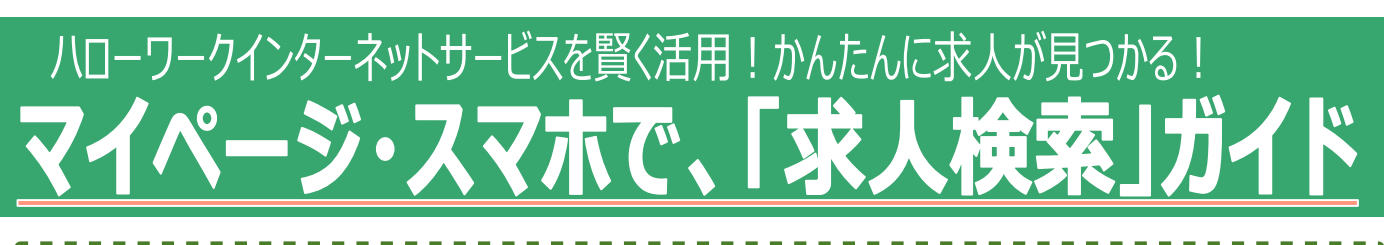

#### ハローワークイン ターネットサービス ○マイページの開設について(スマホのホーム画面の追加) 1 ○マイページの便利な機能(受付票の表示・メールの確認) 2 ○マイページを使った検索方法(条件登録・お気に入り登録) 3 ○マイページで求人を確認する(ハローワークと同じ求人閲覧) 4 ○ ハローワークオンライン紹介の流れ(志望動機の入力など) $5 \sim 6$ ○応募した求人の確認・求人者とのメッセージについて 7 ○求職情報の管理(条件変更・更新・公開等) 8 **ハローワーク富岡の窓口でお申し込み** して利用開始となります マイページの開設・ 贫銾 マイページ開設 Eò ①ハローワークの窓口で、メールアドレスの申し 出を行う。 仕事をお探しの方 ②「ハローワークをご利用中の方のマイページ 開設」をクリックします。「求職者マイページ利用 ■仕事をお探しの方へのサービスのご案内 規約確認 |画面が表示されます。「プライバシー 求職者マイページにログイン ポリシー」「マイページ利用規約」確認後、同意 マイページ利用規約等の確認・同意 求職者マイページをお持ちの方は、ログインして求人情 します」にチェックを付けます(それぞれ最後まで 報検索などのメニューをご利用ください。 ご覧いただくとチェックを付けられます)。次へ進 - ハローウークインターネットサービス(以下「当ホームページ」)では、当ホームページ において提供するサービスの内当な運営及び厚生労働等職業安定局(以下「開業安定局」) の用業する実施の後行に必要な範囲で当ホームページを利用される留様の機関を収集してお ります。 むボタンをクリック。 Q 求人情報抽索 ③「メールアドレスの入力(パスワード登録申 ページを: 込)」画面が表示されます。 **ハローワークの窓** 最初にメールアドレスを、 全国のハロ・ ジ利用規約 詳しい検索方法 **ロで登録したメールアドレスと生年月日**を入力 ハローワークに申し出! ロボ人移動の します。次へ進むボタンをクリック。 ④指定したメールアドレスに認証キーが送られる。 マイページを開設して求職中込み ロドプライバシーポリシー」「マイベージ利用規約」に同意します。 ⑤認証キーと今後使うパスワードを設定する。 (ハローワークで手続をしていない方> インターネット上でマイページを開設するとともに、求職 登録ができます。 ◇パスワードについて パスワードは、半角数字、英字、記号を組み合 ハローワークをご利用中の方のマイページ開設 わせて8桁以上32桁以内で設定してください。 フークをこ利用中の方のマイページ開設は、ハ <u>/\</u> 0-0 「ハローワークをご利用中の ので、 スマホのホーム画面に追加しておくと、便利! 方のマイページ開設」をクリック \$2.40 Apple apple apple apple apple します。 バスワード登録 【重要】改修作業に伴 福田 0 13年9月18日 いカーユ き ブックマーク な仕事 l 🖸 🖸 G 💽 🌀 注意:ハローワーク登録済みの CT. () IEH 方は、「マイページを開設して求 ß ↓ ダウンロード一覧 □ 正社 (日時) 令和31 2 アドオン 1-8-22/12 6 230 由 3 百 月 職申込み」ではありません。 ブックマークを追加 ш CH / 31 おちに入りに追加 ☆ ■その他の支援メニュー № ージを検索 q ホーム画面に追加 ŧ Q、ハロートレーニングコース情報検索 マークアップ 0 ま 久 トップサイトに追加 ハローワークがあっせんする職業訓練(ハロートレーニ パスワード登録完了 プリント 6 同 コレクションに保存 ング)の検索ができます。 Eo. Printer Pro で印刷 101 101 ハンジードの登録の受し、実施部でパーシの開始が ログイン研修へ通じがないから、登録した775つから 実施者マイベージの支援になったご利用しただけます。 Add Web Lau 4 00 O A helow

マイページの便利な機能(受付票の表示・メールの確認)

#### (<u>求職者マイページへログイン</u>して、便利な機能を使いこなそう!)

2

■マイページの中で、情報を一元管理できます(メニュー画面をご確認ください)。 ①ハローワーク受付票の代わりに、「バーコード表示」で手軽に相談できます。 ②求職者マイページホーム画面に、ハローワークや企業からメールが届きます。 ※開設時に届け出をした、メールアドレスに、直接送付されることはありません。

③気になる求人をお気に入りに保存 (窓口でご提示下さい)詳しくは、3ページをご覧下さい。 ④応募状況の 管理(今までの応募履歴確認)ができる。詳しくは、8ページをご覧下さい。

| ND-D-2<br>インターネットサービス トップページ                                                              | Hallowerk Harvas Larvas<br>ハワーワーク<br>インターネットサービス<br>ホーム    | Point                                                                          |
|-------------------------------------------------------------------------------------------|------------------------------------------------------------|--------------------------------------------------------------------------------|
| 日本 お探しの方                                                                                  | 求職者マイページホーム ◆                                              |                                                                                |
| □ 仕事をお探しの方へのサービスのご変内                                                                      | 利用安定所名: 飯田橋公共職業安定所                                         |                                                                                |
| 求職者マイページにログイン                                                                             | ☑ 新着メッセージ: 2件                                              |                                                                                |
| 情報検索などのメニューをご利用ください。                                                                      | 3 求職公開状況: 公開中                                              | ます。                                                                            |
| Q 求人情報検索<br><マイページをお持ちでない方><br>全国のハローワークで受け付けた求人を検索できま                                    | 応募中の求人 介護福祉士                                               | × メニュー<br>ホーム<br>求人検索                                                          |
| す。詳しい検索方法は以下のリンクをこ参考ください。<br>ロ 求人検索のしかた                                                   | 応募中の求人を                                                    | 求職活動状況                                                                         |
| マイページを開設して求還申込み<br><ハローワークで手続をしていない方>                                                     |                                                            | メッセージ                                                                          |
| インターネット上でマイページを開設するとともに、求                                                                 | 前回のログイン1時: 2021年09月21日 10時00分                              |                                                                                |
| 職登録かできます。<br>・<br>・<br>・<br>・<br>・<br>・<br>・<br>・<br>・<br>・<br>・<br>・                     | インフィンハロー・フーク船の約<br>象求人<br>全1件#最新の求人を表示しています。               | ※「求人検索」を使ってみましょう!                                                              |
|                                                                                           | オンラインハローワーク紹介                                              |                                                                                |
| 現在、ハローリークで応募している求人<br>が、表示されます。選考が終わると表示<br>されません。状況確認は、求職活動状<br>況で確認を!                   | 職種 介護福祉士 <b>有効</b>                                         | ハローワークや応募中の会社から、メッセージが<br>届きます。新着メッセージはこまめに確認して<br>ください。                       |
| 保存した求人検索条件が表示されま<br>す。保存した条件で検索したい場合、<br>検索ボタンをタップします。<br>3つまで登録できます。                     | 保存した求人検索条件<br>求人を確認したい場合は、「検索」ボタンをクリック<br>してください。<br>検索条件1 | <b>受付票の2次元バーコード</b> です。ハロ−ワ−ク<br>にて、求職番号の情報を読み取ることができま<br>す。ハロ−ワ−ク受付票を忘れても大丈夫。 |
|                                                                                           |                                                            |                                                                                |
| <u>リンク英</u>   <u>サイトマリン</u>  <br> <br>  <u>サイトポリシー</u>   ブライバシーポリシー                       | <b>保存した条件名</b><br>希望する求人の条件1                               | 求職者マイページ外へリンクします。                                                              |
| 利用規約<br>お問い合わせ先   所在地情報  <br>All inhter reserved. Convertett (C) Employ                   | 検索                                                         | 職業訓練検索                                                                         |
| ment Security Bureau, Ministry of Health,                                                 | ハローワークにお越しの際は、担当窓口にて、ロ                                     | イベント情報検索                                                                       |
| 「よくあるご質問」ぜひ、一読ください。皆さんが<br>感じる疑問が早わかり。                                                    | ーワーク受付票または以下の2次元パーコードを<br>ご提示ください。                         |                                                                                |
| それでもご不明なことは、 <u>操作に関しては、へ</u><br>ルプデスクヘ!<br>ハローワークインターネットサービスや求職者                         |                                                            | 職業訓練の情報が確認できます。<br>スキルアップに興味がある方はご覧下さい。                                        |
| <u>1111-200株11712に関リるの同い合わせ</u><br><u>電話 0570-077450 受付日時:月</u><br>躍~金曜 9:30~18:00(年末年始 知 |                                                            |                                                                                |
|                                                                                           | 受付票を表示                                                     | イベント情報は、ハローワークの「セミナー」や                                                         |
| ※テビダイヤルのため、通話科かかかります。<br>※ご利用の電話回線により、接続できない<br>場合があります。                                  | <sup>求職者</sup> <u>ハローワーク受付票を表示します</u> 。                    | ( 面接会」なとの情報を告知しています。検索<br>るときは、群馬を指定していただきご確認下さ<br>い。                          |

# マイページを使った検索方法(条件登録・お気に入り登録)

(マイページから求人を検索すると、検索条件が登録できるので、次回から、らくらく検索!)

#### ■求人検索で便利な機能。

- ①いつも検索する<u>絞り込み条件が保存</u>できます(場所・職種・その他条件を毎回入力しなくても 一度登録すれば簡単に設定できます。)。※ただし、条件登録は3件まで。
- ②詳細条件を入れることも可能です。(休日や年間休日から探すことも可能です。)
- ③全体からフリーワードで検索することで、ピンポイントに絞り込むことが可能です。

|                                               | Point                                                                                                    |                                                                                                    |
|-----------------------------------------------|----------------------------------------------------------------------------------------------------|----------------------------------------------------------------------------------------------------|
| 10日の10-2<br>インターネットサービス (1)100000 (うま)<br>ホーム | Halliona Internation<br>ハローワーク<br>インターネットサービス<br><u>ホーム</u> >求人検索                                           | 都道府県     市区町村       ○     選択                                                                              |
| 求職者マイページホーム                                   | 求人情報検索・一覧<br><u>求人情報検索のしかた(簡単な検索方法)</u>                                                                     | 都道府県     市区町村       ○     選択     クリア                                                                      |
| 明日 - 國気様<br>利用安定日                             | 希望する条件を入力して【飲業】ボタンを押してください。<br>さらに詳しい検索条件を入力する場合、【詳細検索条件】ボタンを<br>押してください。<br>詳細検索条件を含めて検索条件をクリアする場合、【検索条件をク | 希望する職種 任意                                                                                                 |
| × ×=-                                         | リア】ボタンを押してください。<br>保存した条件で検索                                                                                |                                                                                                    |
| ホーム                                           |                                                                                                    | フリーワードでも検索できます。「未経験者歓                                                                                     |
| 求人検索                                          | 保存した条件で検索できます。<br>検索条件を設定し直す場合は、「基本検索条件」や「詳細検                                                               | 迎」や「央語」など単語から絞りより。                                                                                        |
| 求職活動状況                                        | 索条件」を入力し、「検索条件を保存」ボタンを押してくだ<br>さい。<br>保存した条件を読込                                                             | フリーワード 任意                                                                                                 |
| メッセージ                                         |                                                                                                    | 職種名、仕事の内容、必要な経験等、必要な免許・資格、事<br>業内容等を表すキーワードを全角で入力してください。                                                  |
| 求職者情報・設定                                      | 基本検索条件                                                                                                    | 空白で区切ることにより複数キーワードを指定できます。<br>「OR検索」を選択した場合、入力したキーワードのいずれ                                                 |
| ログアウト                                         | 求人区分 必须                                                                                                    | かを含む求人を梗索しまう。<br>「AND検索」を選択した場合、入力したキーワード全てを<br>含む求人を検索します。<br>「NOT検索」を利用した場合、入力したキーワードを含ま<br>ない求人を検索します。 |
|                                               | ● 一般求人 [ □フルタイム □パート ]                                                                                      | ○OR検索 ○AND検索                                                                                              |
| 保存した条件の読み込み<br>Ling A                         | <ul> <li>○新卒・既卒求人</li> <li>○季節求人</li> <li>○出稼ぎ求人</li> <li>○障害のある方のための求人</li> </ul>                          | 全角50文字以内                                                                                                  |
|                                               |                                                                                                    | 詳細条件を設定すると、「土日祝休み」や年<br>間休日「 日以上」なども検索できます。                                                               |
| 読み込み<br><b>●</b>                              | 年齢 任意                                                                                                    | <i>ギ へ</i><br>詳細検索条件が設定できます。                                                                              |
| 2:営業                                          | 【求人区分】で「新卒・既卒求人」以外を選択した場合の<br>み、検索条件に設定できます。<br>半毎数字                                                        | 詳細検索条件                                                                                                    |
| 読み込み                                          | 藏                                                                                                    | 検索条件をクリア                                                                                                  |
| 2 3 : -                                       | □不問のみ □不問をのぞく                                                                                               | 検索条件を保存                                                                                                   |
| 読み込み                                          | 就業場所 任意                                                                                                    | 求人番号・事業所番号を指定して検<br>索                                                                                     |
|                                               | 就業場所を「埼玉県、千業県、東京都、神奈川県、岐阜県、<br>御県、愛知県、三重県、滋賀県、京都府、大阪府、長庫<br>県、奈良県、和歌山県」に設定した場合、評細検索条 <del>位。</del>          | 求人番号 任意                                                                                                   |
|                                               | 治線を指定して検索することができます。<br>都道府県 市区町村                                                                            | 求人番号を入力して検索する場合、他の検索条件は無効にな<br>ります。                                                                       |
| 検索条件を3つまで保存できます。いつも見<br>る条件を登録して、スムーズに検索できます。 | 3 選択         クリア                                                                                            | 検索条件を3つまで保存できます。いつも見<br>る条件を登録して、スムーズに検索できます。                                                             |

## マイページで求人を確認する(ハローワークと同じ求人閲覧)

(検索したら、詳しい求人票を確認しましょう!気になったらお気に入り登録へ)

4

■窓口で相談するときは、スマホに保存したお気に入り求人をご提示下さい。
 ①気になったら、まずは保存して、また後で再検討できます。
 ②詳細表示を確認すると、企業のホームページへアクセスすることもできます。
 ③オンラインで紹介を受けることもできます。(オンライン紹介対象求人票をお送りいたします。)

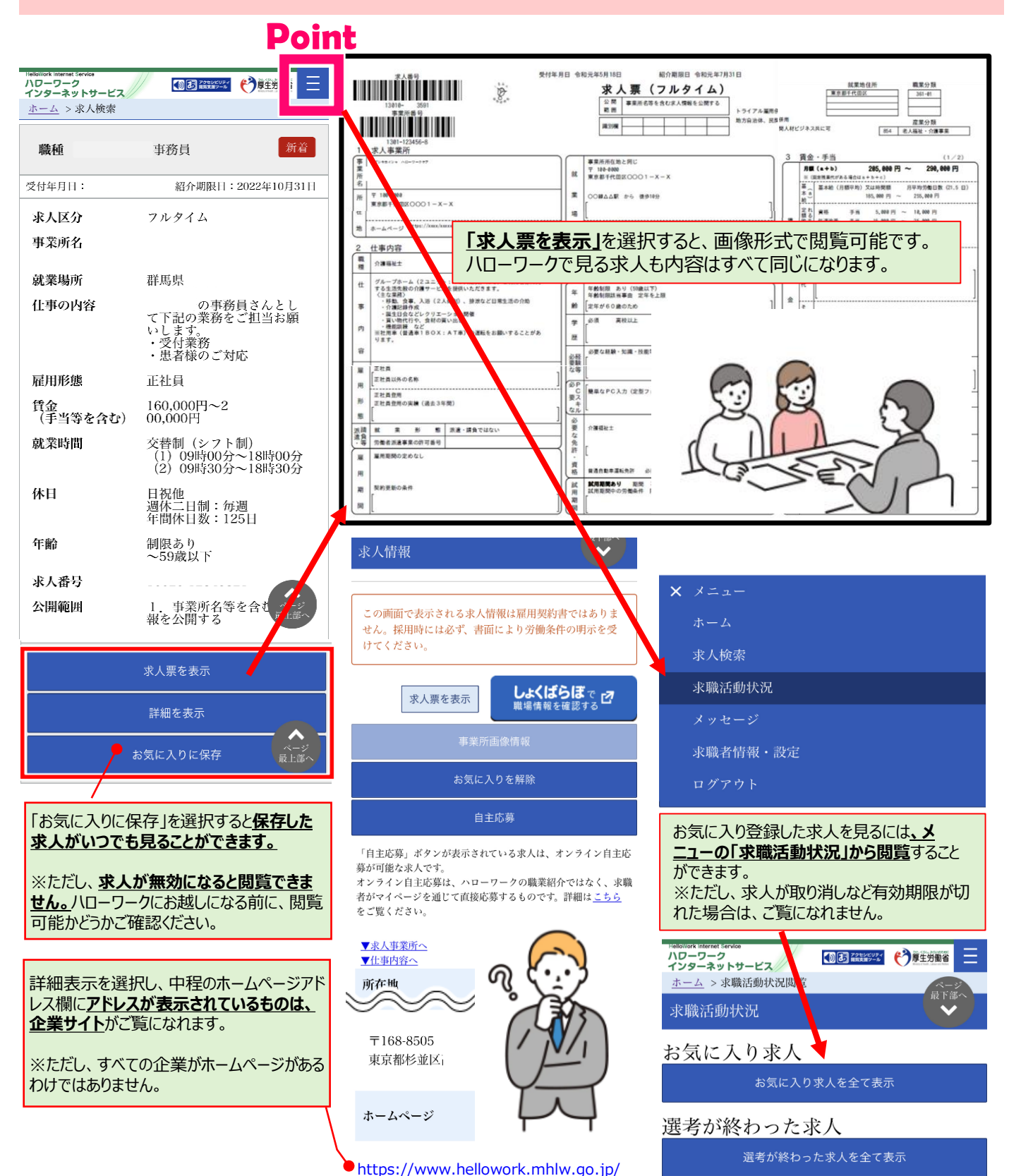

## ハローワークオンライン紹介の流れ

#### (マイページ上にオンライン応募可能な求人票を送ります)

オンライン紹介可能な求人票は、ハローワークより、マイページに「新着メッ セージ」及び「オンラインハローワーク紹介対象求人」として送られます。マイ ページの新着メッセージが表示され、同時にホーム画面には求人情報が表 示されます。

○送られてきた求人をご確認のうえ、応募の希望がございましたら、ハローワークへご連絡いただき、確認が取れた時点で再度ご連絡しますので、ご自身の準備ができたら「応募ボタン」を押してご応募ください。応募には期限がございます。期限が過ぎると求職者マイページに表示されなくなり、応募もできなくなりますのでご注意ください。

#### ※応募期限日前でも、求人が取り下げられたなどの理由により応 募ができなくなる場合があります。

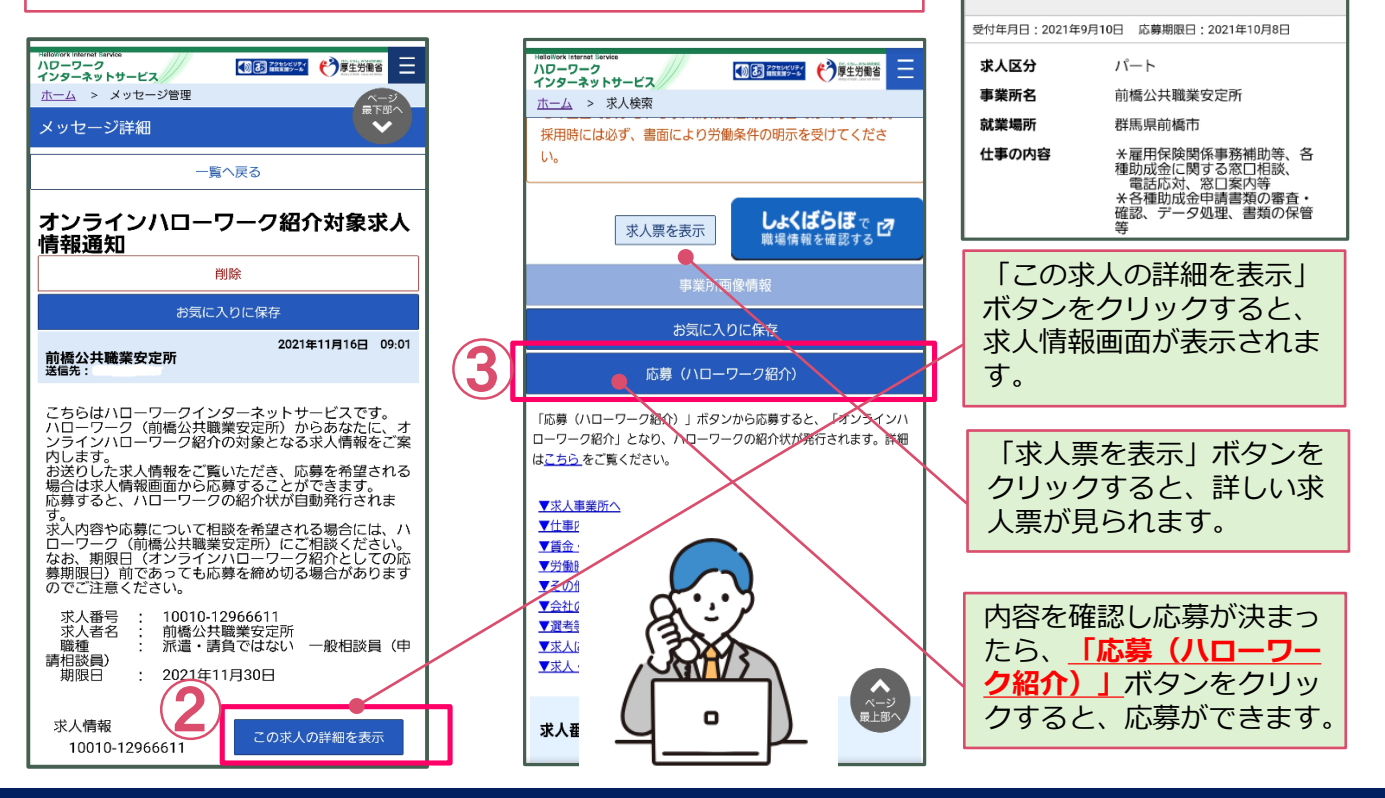

有効

5

利用安定所名:前橋公共職業安定所

☑ 新着メッセージ: 1件

▲ **求職公開状況:** 非公開

オンラインハローワーク紹介対象求人

一般相談員(申請相談員)

オンラインハローワーク紹介 対象求人を全て表示

前回のログイン日時: 2021年09月22日 11時05分

全1件中最新の求人を表示しています。

ハワーワーク インターネットサービス

ホーム

応募中の求人

職種

### <u>注意!応募する場合は、志望動機の入力が必要です。</u>

志望動機、備考、添付書類などの各項目に関する注意事項は以下の通りです。

|                                    | _ |                                                     |
|------------------------------------|---|-----------------------------------------------------|
| ①志望動機(全角600文字以内)必須                 |   | HeliaNark Internet Service<br>ハローワーク<br>インターネットサービス |
| ※必ず入力が必要です                         |   | <u>ホーム</u> > 求人検索 > オンラインハローワーク紹<br>介               |
| 志望動機に関しては、履歴書等応募書類に詳細にご記入いただ       |   | 志望動機 必須                                             |
| く場合は、 <u>簡易的に人力していたたくことも可能</u> です。 |   |                                                     |
| 志望動機簡易(例)                          |   | 後日送付いたします履歴書のとおりなります。<br>よろしくお願いいたします。              |
| 後日提出いたします履歴書のとおりとなります。             |   |                                                     |
| <u>よろしくお願いいたします。</u>               |   |                                                     |
| ※詳しく入力していただいても結構です。                |   |                                                     |

## 志望動機を入力したら、内容を確認して応募!

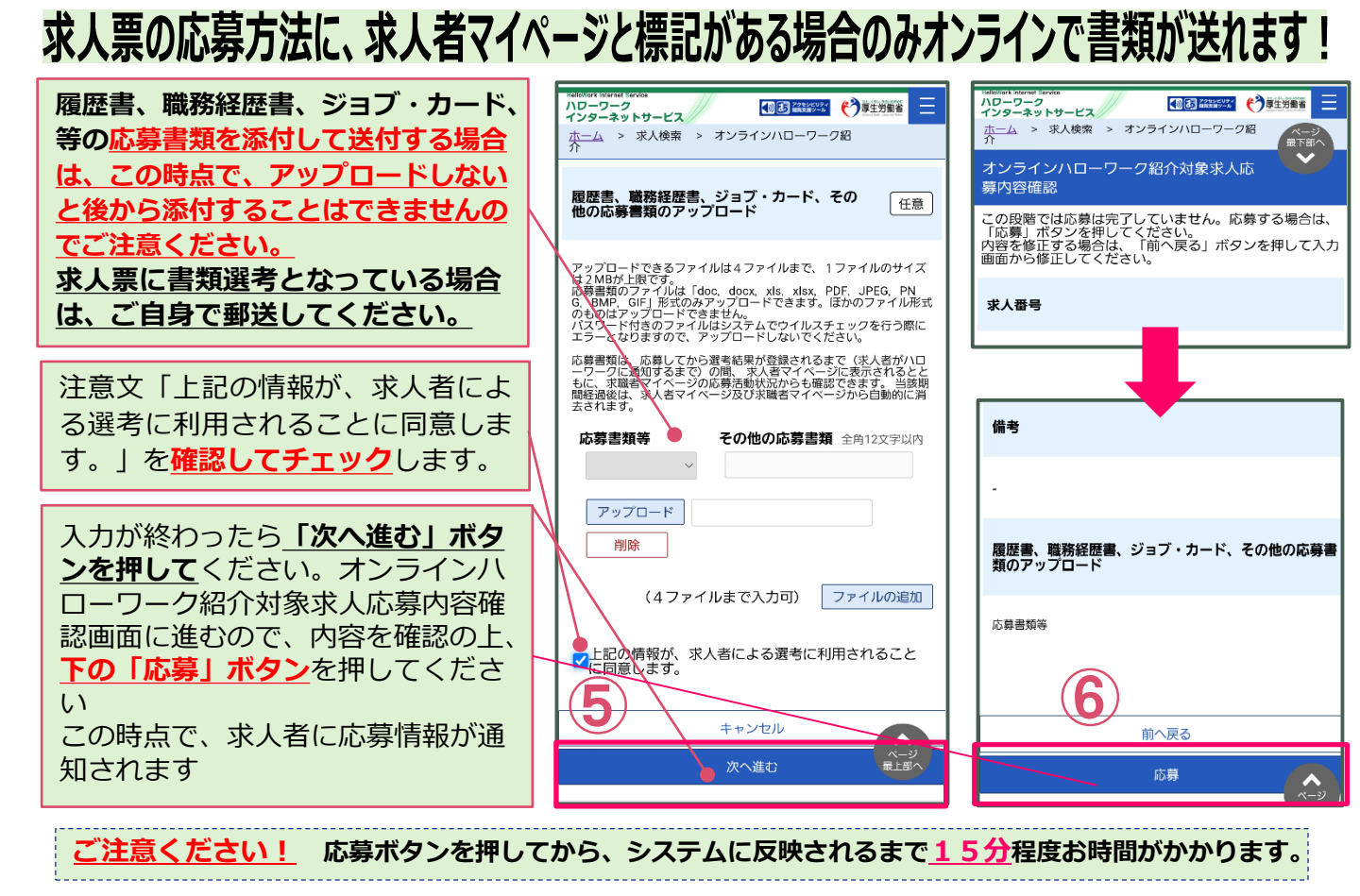

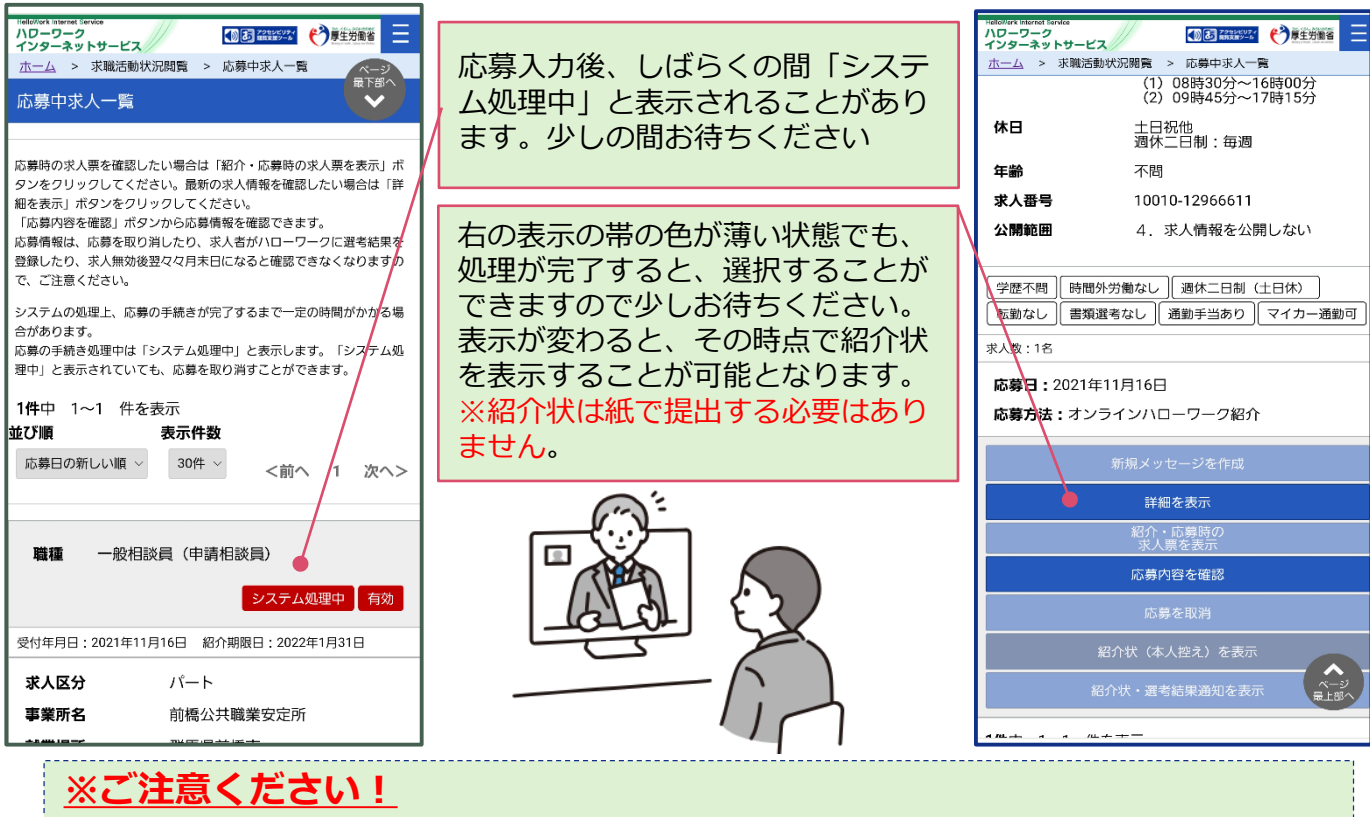

・応募した時点で、職業紹介が成立し、求人者に応募情報が通知されるとともに、求職者・求人者それぞれのマイページ上に紹介状が発行されます。※面接日時の調整などは、マイページのメッセージ機能や電話で求人者と直接行っていただきます。ご不安な方は、来所していただいてこちらでご案内します。

## 応募した求人の確認・求人者とのメッセージについて

求職者マイページから「応募中の求人をすべて表示」>「応募中求人一覧」の順で進むと、応募中の求人内容な どを確認することができます。面接日時の調整や質問事項があれば、「新規メッセージを作成」ボタンを押して、求人 者へメッセージを送ることもできます。 ※メッセージのやりとりは、登録時のメールアドレフではありませんのでご注意ください

※メッセージのやりとりは、登録時のメールアドレスではありませんのでご注意ください。

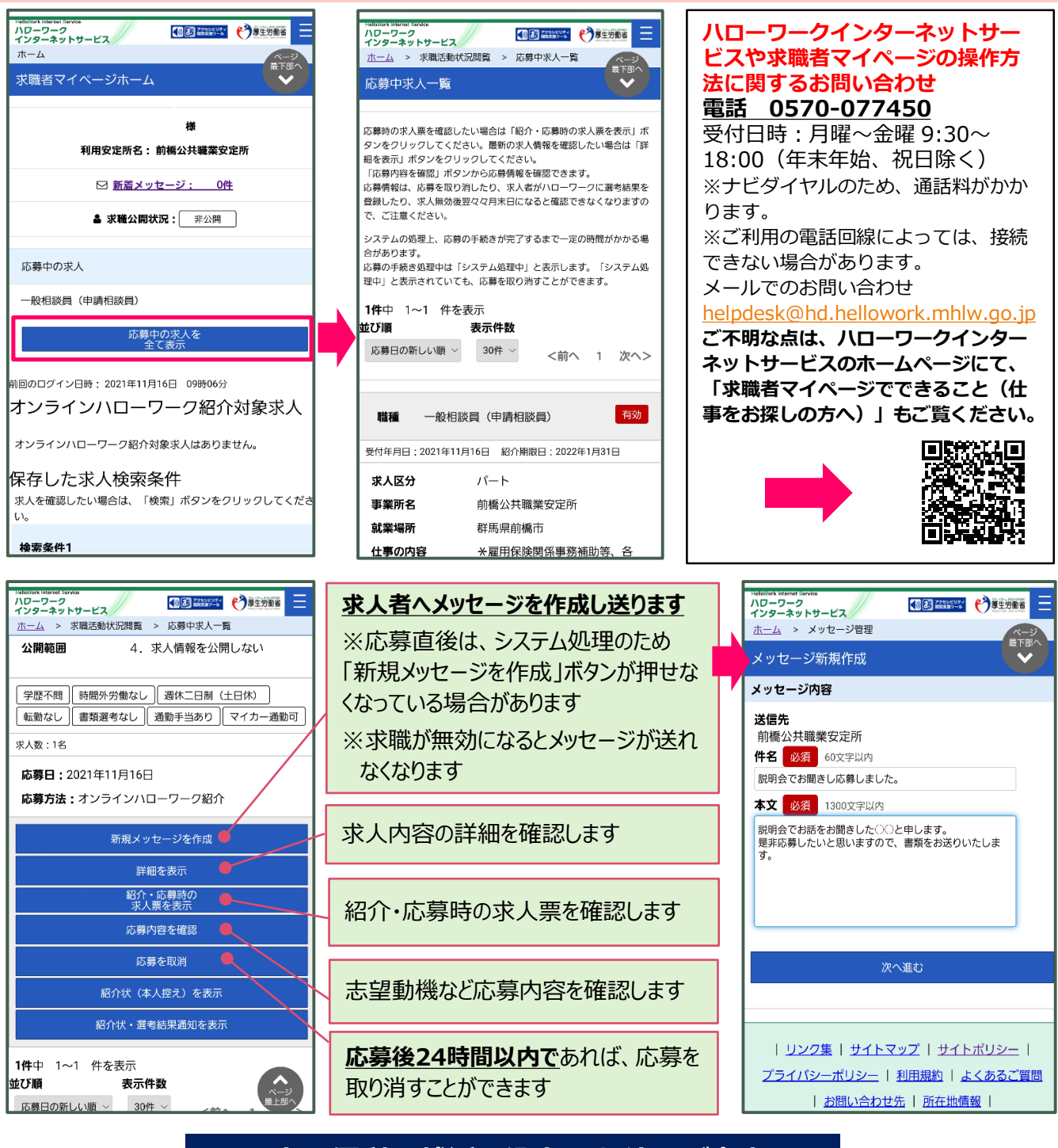

### <u>これは便利!就活で役立つサイトのご案内</u>

厚生労働省 履歴書書式ダウ ンロード)書き方も載っています。

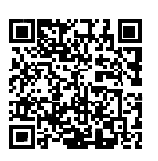

職業情報提供サイト「Jobtag」 で簡易適職診断もできます。

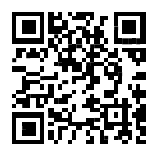

職場ラボ 企業情報の確認 有給取得率や年齢構成など。学卒求人 を提出している企業が対象です。

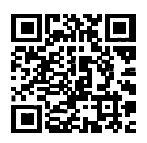

## 求職情報の管理(条件変更・更新・公開等)

#### (ご自身の登録情報を管理して、希望の条件を変更したり、公開することも可能です。)

■ハローワークを利用した、ご自身の就職活動の状況を管理することができます。 ①基本情報で、求職条件を変更したり、登録中の有効・無効がネットから変更可能です。※「各 種設定」で、確認できます。

②応募中の求人の紹介状を表示したり、結果を確認することも可能です。 ※青い「タブ」を開いて詳細表示することで確認できます。

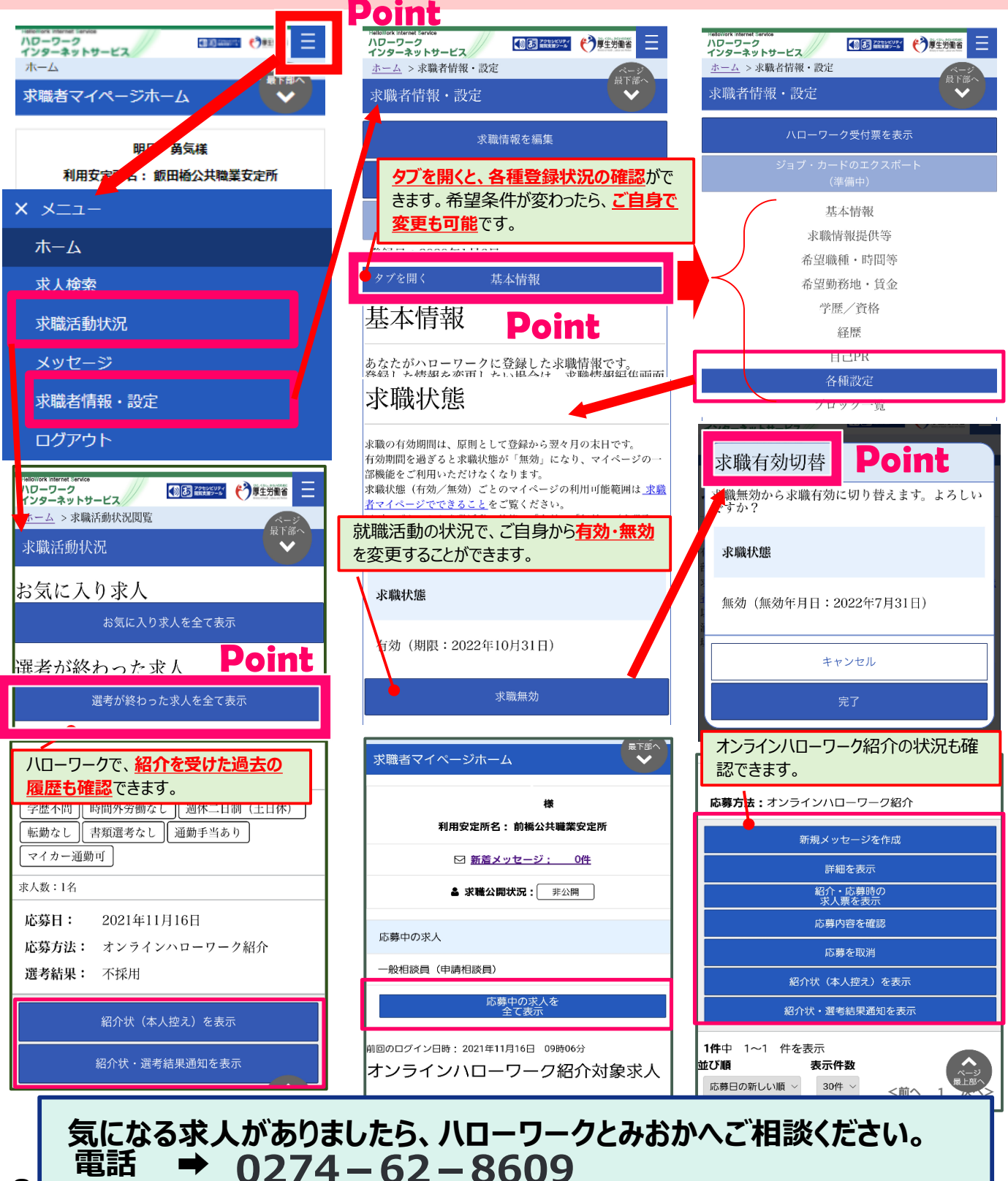

3